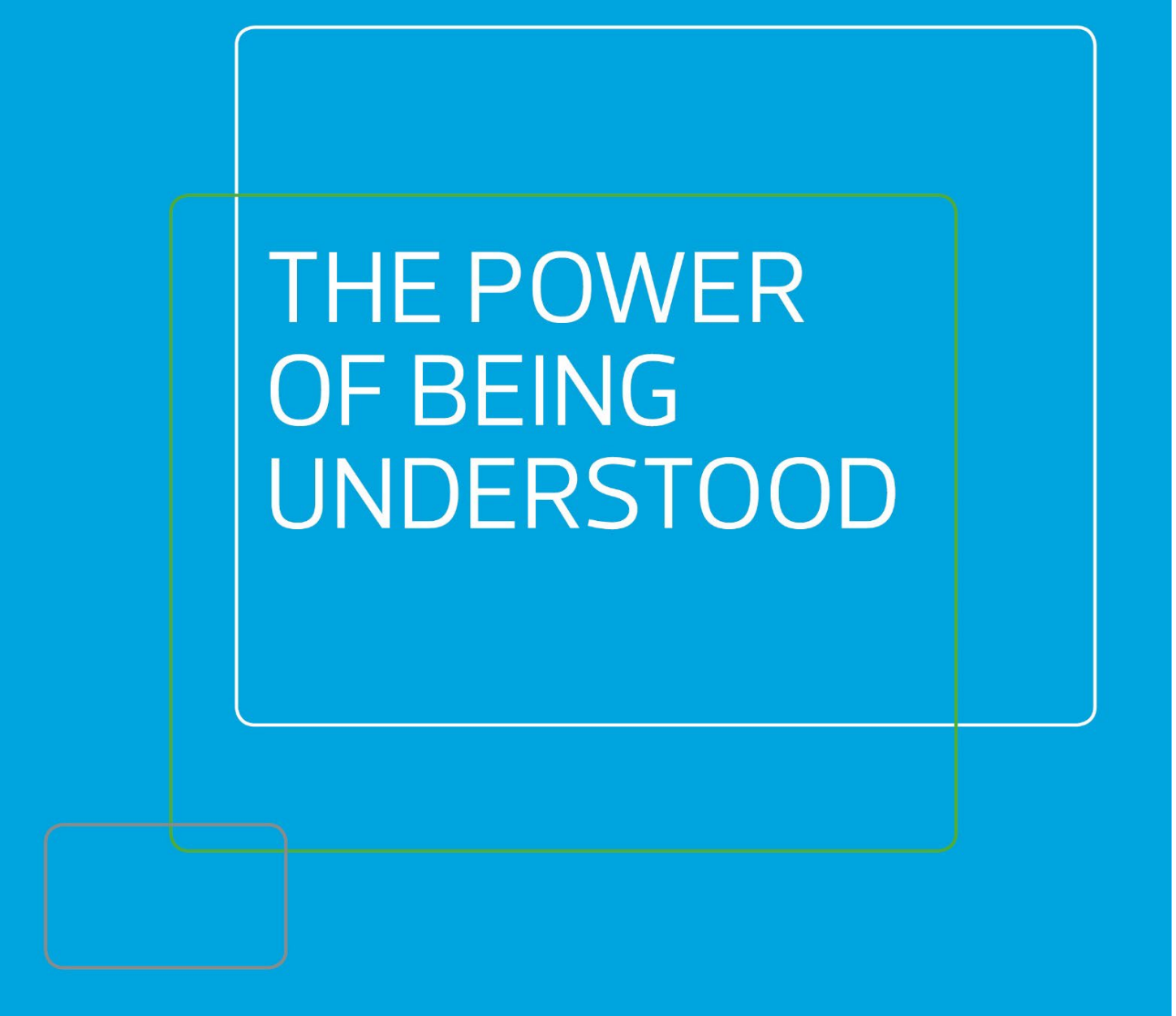

INTIME

Manager Guide

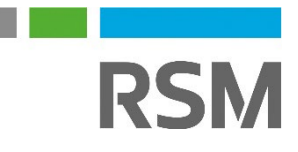

# CONTENTS

| Your self-service portal              | 2 |
|---------------------------------------|---|
| Accessing InTime                      | 2 |
| Your homepage                         | 2 |
| Your dashboard                        | 3 |
| Timesheet and expenses basics         | 3 |
| Approve or reject timesheets/expenses | 4 |
| Email approval                        | 5 |
| Approved timesheets/expenses          | 5 |
| Search                                | 5 |
| Contract documents                    | 6 |
| Sales invoicing                       | 6 |
| Viewing profile information           | 7 |

### Your self-service portal

In addition to approving timesheets and expenses, you have access to the following functions:

- View and print sales invoices or credit notes.
- Access to summary information of your contractors.
- Action agency information requests, acceptance of contract and compliance documentation and/or submit queries using the comments feature.

### **Accessing InTime**

To get started with InTime, use the URL provided by your agency administrator. You will be prompted for your username and password, which will have been generated and sent to you directly from the InTime system or via your agency administrator.

|                                        | RSM                                                                                                    |
|----------------------------------------|----------------------------------------------------------------------------------------------------|
|                                        |                                                                                                    |
|                                        |                                                                                                    |
|                                        |                                                                                                    |
|                                        | Password                                                                                                    |
|                                        | Log In                                                                                                    |
|                                        | Forgotten Password?                                                                                                    |
| impo<br>acce<br>infor<br>in vi<br>purp | Infant Notice: This site requires the use of cookies to secure your<br>iss and to store your display preferences. No identity or personal<br>mation is stored and no third party cookies are used. By logging<br>a this page you are agreeing to the use of cookies for these<br>oses. |
|                                        | Copyright © 2017 InTIME. All Rights Reserved.                                                                                                    |

### Your homepage.

Once you have logged in, you will be presented with the main InTime homepage, with your dashboard.

| ntative.     | & expenses, review sales invoices & status and co | EXPENSES | ce mornauon. For further mornauo | n piease contact your ag | ency |
|--------------|---------------------------------------------------|----------|----------------------------------|--------------------------|------|
| Unauthorised | 70,080.00 (15                                     |          | Unauthorised                     | 1,279.95                 | 0    |
| DICES        |                                                   | DOCUMENT | S                                |                          |      |
| Vnpaid       | 4,250.40 (2)                                      | ß        | For Acceptance                   | 0                        | 0    |
|              |                                                   | Ľ        | Information Requests             | 0                        | 0    |
|              |                                                   |          | Expired                          | 0                        |      |

| RSM        |          |         |            |            |           | Lient1 Manager - Manager | • | Help      ✓ |
|------------|----------|---------|------------|------------|-----------|--------------------------|---|-------------|
| Timesheets | Expenses | 🕂 Sales | Compliance | 은 Profiles | 🖹 Reports |                          |   |             |

The navigation menu is located across the top of the page. Please be aware that the list of items in the menu bar can vary depending on the agency's requirements.

The menu bar options will include the following as shown above:

- A multi square icon taking you back to your homepage.
- Timesheets provides access to unauthorised, historic approved and rejected timesheets and a timesheet search function.
- Expenses this provides the same visibility as the available on the timesheet function.
- Sales provides ability to access invoices and credit notes.
- Compliance to facilitate information requests and issue documentation.
- Profiles this gives details of your placements and associated clients
- Reports Depending on the agency's requirements.

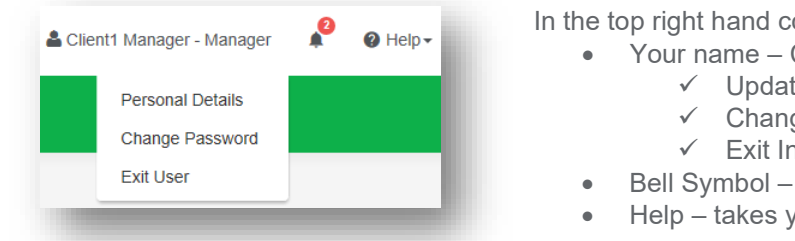

In the top right hand corner of your screen

- Your name Click on this, options appear for you to:
  - ✓ Update your personal details.
  - ✓ Change password.
  - ✓ Exit InTime.
- Bell Symbol Advises you of notifications.
- Help takes you to our on line documentation help bank.

### Your dashboard

On your main home screen, your personal dashboard will provide you with a real-time status of your current unauthorised timesheets and expenses. You will also see unpaid invoices and any contract documentation all of which you can easily access directly from the dashboard.

| TIMESHEETS |             | Search Sheet Groups |     | EXPENSES  |                      |          |   |
|------------|-------------|---------------------|-----|-----------|----------------------|----------|---|
| <b>(</b> ) | nauthorised | 70,080.0            | 0 🚯 | -         | Unauthorised         | 1,279.95 | 0 |
| INVOICES   |             |                     |     | DOCUMENTS | S                    |          |   |
| ~~ U       | npaid       | 4,250.4             | 0 2 | D         | For Acceptance       | 0        | 0 |
|            |             |                     |     | D         | Information Requests | 0        | 0 |
|            |             |                     |     |           | Expired              | 0        |   |

#### Timesheet and expense basics

Statuses of timesheets and expense claims explained:

Authorise: Timesheets displayed are awaiting authorisation.

Unauthorised: Timesheets displayed are awaiting authorisation but are viewable only on the dashboard.

Approved: An approved timesheet or expense is one that you have approved for payment.

Rejected: A rejected timesheet or expense that has been rejected by you. You can provide a comment as to why the timesheet or expense was rejected. Once rejected, the timesheet becomes a draft for editing and resubmitting by the contractor.

### Approve or reject timesheets/expenses

To approve timesheets or expenses, go to Timesheet or Expenses on the menu bar and click Authorise . You will then be presented with a list of all timesheets or expenses submitted by contractors that require approval. Alternatively you can use the dashboard on your homepage and select the appropriate item.

| ocaren.       |              |             |                |                   |                |                |            |              |                  |                  |                 |
|---------------|--------------|-------------|----------------|-------------------|----------------|----------------|------------|--------------|------------------|------------------|-----------------|
| Sele          | ect All      | Select No   | one Choose     | Columns           |                |                |            |              |                  | Sho              | ow 10 🗸 entries |
| <             |              |             |                |                   |                |                |            |              |                  |                  | >               |
| id <u>J</u> ≞ | Authorise    | PO II       | PO Required [] | Approval Comments | Worker 11      | Worker Type 11 | Worker Ref | Consultant   | Client 11        | Manager 11       | Placement       |
| 2120          | Ο            | ø           | No             |                   | Note, Advice   | LTD            | ADVNO      | Leader, Team | TMP (UK) Limited | Manager, Client1 | ADV_HOURLY_3    |
| 5282          | Ο            | B           | No             |                   | Bill, Self     | LTD            | SELFB      | Leader, Team | TMP (UK) Limited | Manager, Client1 | TimePattern-2   |
| 5285          |              | Ø           | No             |                   | Bill, Self     | LTD            | SELFB      | Leader, Team | TMP (UK) Limited | Manager, Client1 | TimePattern-2   |
| 5335          |              | ø           | No             |                   | Bill, Self     | LTD            | SELFB      | Leader, Team | TMP (UK) Limited | Manager, Client1 | TimePattern-2   |
| 5346          |              | Ø           | No             |                   | Note, Advice   | LTD            | ADVNO      | Leader, Team | TMP (UK) Limited | Manager, Client1 | ADV_MONTHLY_    |
| 5354          | 0            | Ø           | No             |                   | Note, Advice   | LTD            | ADVNO      | Leader, Team | TMP (UK) Limited | Manager, Client1 | ADV_MONTHLY_    |
| 5431          | Ο            | Ø           | No             |                   | Note, Advice   | LTD            | ADVNO      | Leader, Team | TMP (UK) Limited | Manager, Client1 | ADV_HOURLY_3    |
| 5436          | Ο            | 6           | No             |                   | Bill, Self     | LTD            | SELFB      | Leader, Team | TMP (UK) Limited | Manager, Client1 | TimePattern-1   |
| 5584          | Ο            | 6           | No             |                   | Alvarez, Marie | LTD            | WRK_MA     | Leader, Team | TMP (UK) Limited | Manager, Client1 | Pmt3            |
| 5587          | Ο            | Ø           | No             |                   | Alvarez, Marie | LTD            | WRK_MA     | Leader, Team | TMP (UK) Limited | Manager, Client1 | Pmt3            |
| <             |              |             |                |                   |                |                |            |              |                  |                  | >               |
| Showi         | ng 1 to 10 d | of 15 entri | es             |                   |                |                |            |              |                  | Previous         | 1 2 Next        |

You can approve in one of two ways: Bulk approve: tick each item listed in the Authorise column that you want to approve, enter your password and then click Approve. Approve each timesheet individually by clicking on the timesheet ID. You will see a summary of the placement and the timesheet details.

| TIMESHEET                  |               |                         |       |                      |       |                      |         |
|----------------------------|---------------|-------------------------|-------|----------------------|-------|----------------------|---------|
| Timesheet for Mr Self Bill |               |                         |       |                      |       |                      |         |
| Timesheet ID:              |               | 5285                    |       | Timesheet Status:    |       | Submitted            |         |
| Submitted At:              |               | 12/05/2017 at 10:56:09  |       | Submitted By:        |       | Mr Self Bill         |         |
| Pending Approval By:       |               | Mr Client1 Manager      |       | Reject Reason:       |       |                      |         |
| Timesheet Approval Route:  |               | Client Manager Approval |       | Approving Manager:   |       |                      |         |
| Period Ending:             |               | 14/05/2017              |       | Timesheet Duration:  |       | weekly               |         |
| Placement Ref:             | TimePattern-2 |                         |       | Placement Period:    |       | 01/07/2016 to Unknow | wn      |
| Job Title / Sector:        | Job Title     |                         |       | Worker:              |       |                      |         |
| PO:                        |               |                         |       | Client Site:         |       |                      |         |
| Agency:                    |               | Demo Agency             |       | Consultant:          |       | Team Leader          |         |
| Client:                    |               | TMP (UK) Limited        |       | Manager:             |       | Mr Client1 Manager   |         |
| Total Hours:               |               | 24:00                   |       | Total Decimal Hours: |       | 24.00                |         |
| Hourly Rate Total:         |               |                         |       | Fixed Rate Total:    |       | 24:00 (3.00 units)   |         |
| Fixed Rate Breakdown:      |               | Full Day : 3.0          |       | Total Charge:        |       | GBP 1,800.00         |         |
| Date                       | Rate          |                         | Start | Finish               | Break | Hours                | Decimal |
| 08/05/2017                 | Full Day      |                         |       |                      |       |                      | 1.00    |
| 09/05/2017                 | Full Day      |                         |       |                      |       |                      | 1.00    |
| 10/05/2017                 | Full Day      |                         |       |                      |       |                      | 1.00    |

| -              |                                                                                                    |       |           | - maximum a |         |  |
|----------------|----------------------------------------------------------------------------------------------------|-------|-----------|-------------|---------|--|
| Туре           | Result                                                                                                    | Route | Date/Time | Approver    | Comment |  |
|                |                                                                                                    |       |           |             |         |  |
| PATINGS        |                                                                                                    |       |           |             |         |  |
| KA IING S      |                                                                                                    |       |           |             |         |  |
| Appearance:    | ***                                                                                                    |       |           |             |         |  |
| Professionalis |                                                                                                    |       |           |             |         |  |
|                | KKKX                                                                                                    |       |           |             |         |  |
| Attitude:      |                                                                                                    |       |           |             |         |  |
| Timekeeping:   | 4444                                                                                                    |       |           |             |         |  |
|                | ~ ~ ~ ~ ~                                                                                                    |       |           |             |         |  |
|                |                                                                                                    |       |           |             |         |  |
| PO             |                                                                                                    |       |           |             |         |  |
| Search         |                                                                                                    | Q     |           |             |         |  |
| Commont or P   | aiaction Basson                                                                                                 |       |           |             |         |  |
| Comment of R   | ejection Reason                                                                                                 |       |           |             |         |  |
|                |                                                                                                    |       |           |             |         |  |
|                | Concernant of the second second second second second second second second second second second second second se |       |           |             |         |  |
| Authorise      | Reject                                                                                                    |       |           |             |         |  |

You must enter your password at the bottom of the screen and click either Approve or Reject. If you select Reject, you will be presented with a new page asking for a reason for the rejection. This reason will be sent back to the contractor so they can act accordingly.

## Email approval

If you have been set up for email approval, you will receive an email with the timesheet/expense attached, containing links to approve or reject the timesheet. There is one approval link and a reject link for each configured rejection reason.

### Approved timesheets/expenses

Once you have approved these, they can be accessed by clicking Approved on the Timesheet or Expenses menu. Clicking on the id of the item will open it fully providing more detail.

### Search

If you need to find a timesheet or expense item, you can select the Search feature from the Timesheet or Expense menu. Within this search form you can specify various dates, placements or timesheet criteria to find specific timesheet or expense items.

| Status                    | Timesheet ID F | tange     |                 | Timesheet Fre | equency    |           |                |               |           |
|---------------------------|----------------|-----------|-----------------|---------------|------------|-----------|----------------|---------------|-----------|
| All 🗸                     |                | to        |                 | All           |            | ~         |                |               |           |
| Period End / Receipt Date |                |           | Submitted Date  |               |            |           | Approved Date  |               |           |
| dd/mm/yyyy to             | dd/mm/yyyy     | Options - | dd/mm/yyy       | y to          | dd/mm/yyyy | Options - | dd/mm/yyyy     | to dd/mm/yyyy | Options - |
| Client                    |                |           |                 |               | Manager    |           |                |               |           |
| Search                    |                |           |                 | Q             | Search     |           |                |               | Q         |
| Provider                  |                |           |                 |               | Worker     |           |                |               |           |
| Search                    |                |           |                 | Q             | Search     |           |                |               | Q         |
| Consultant                |                |           |                 |               |            |           |                |               |           |
| Search                    |                |           |                 | Q             |            |           |                |               |           |
| Placement Ref Range       |                |           | Project Referen | ce            |            |           | Invoice Number |               |           |
|                           | to             |           |                 |               | to         |           |                | to            |           |
| acement Ref Range         | to             |           | Project Referen | ice           | to         |           | Invoice Number | to            |           |

### **Contract documents**

If dashboards are enabled within the agency client portal, contract documents and information requests can be viewed by clicking the relevant item within the contract documents activity dashboard. Alternatively you can use the Compliance option on the menu bar. To view your assigned documents, click view in the last column of the document list.

| л | Reference | Name                           | Version | Location                    | Created <sup>11</sup><br>By | For Attention Of   | Pre-<br>Acceptance<br>Required | Status   | Created IT<br>Date | Accepted 11<br>Date | Accepted <sup>11</sup><br>By | Due It<br>Date | Expiry IT<br>Date | View |
|---|-----------|--------------------------------|---------|-----------------------------|-----------------------------|--------------------|--------------------------------|----------|--------------------|---------------------|------------------------------|----------------|-------------------|------|
| A | ACT2      | Agency<br>Terms of<br>Business | 2       | Placement:<br>ADV_HOURLY_3  | Stuart<br>House             | Client1<br>Manager |                                | Accepted | 02/06/2016         | 02/06/2016          | Client1<br>Manager           |                |                   | View |
| A | ACT2      | Agency<br>Terms of<br>Business | 2       | Placement:<br>ADV_MONTHLY_3 | Stuart<br>House             | Client1<br>Manager |                                | Accepted | 02/06/2016         | 02/06/2016          | Client1<br>Manager           |                |                   | View |
| A | ACT2      | Agency<br>Terms of<br>Business | 2       | Placement:<br>777777778     | Stuart<br>House             | Client1<br>Manager |                                | Accepted | 02/06/2016         | 02/06/2016          | Client1<br>Manager           |                |                   | View |
| c | Over A    | Agreement                      | 1       | Client: TMP (UK)<br>Limited | Charles<br>Harrington       | Client1<br>Manager |                                | Queried  | 25/10/2016         |                     |                              | 28/10/2016     |                   | View |

To accept the document, click on the reference which will direct you to an actions area where you can change the status to accept. Click Confirm Action to accept the document

| Reference         Name         Version         Location         Created By         For Attention Of         Status         Created D           Over A         Agreement         1         Client: TMP (UK) Limited         Charles Harrington         Mr Client1 Manager         Queried         25/10/2016           'o accept this document change the status to Accept in the Actions section below | Accepted Date N/A | Due Date<br>28/10/2016<br>Overdue | View<br>View |
|----------------------------------------------------------------------------------------------------|-------------------|-----------------------------------|--------------|
| Over A     Agreement     1     Client: TMP (UK) Limited     Charles Harrington     Mr Client1 Manager     Queried     25/10/2018       To accept this document change the status to Accept in the Actions section below                                                                                                    | 5 N/A             | 28/10/2016<br>Overdue             | View         |
| o accept this document change the status to Accept in the Actions section below                                                                                                    |                   |                                   |              |
| COMMENTS                                                                                                    |                   |                                   |              |
| Date Entered By Comments                                                                                                    |                   |                                   |              |
| 25/10/2016 10:45 Charles Harrington Please review and accept                                                                                                    |                   |                                   |              |
| 25/10/2016 10:46 Client1 Manager don't understand                                                                                                    |                   |                                   |              |
| ACTIONS Add a comment                                                                                                    |                   |                                   |              |
| New Status Actions: Unchanged                                                                                                    |                   |                                   | ~            |
| accept disclaimer goes here                                                                                                    |                   |                                   |              |

### Sales invoicing

Your portal allows you to view and download sales invoices. You can view unpaid invoices by selecting the Unpaid option from your dashboard. Alternatively you can use the Sales option on the menu bar, and use the search facility.

| Q SEARCH OPTIONS |                         |                    |                 |   |              | - |
|------------------|-------------------------|--------------------|-----------------|---|--------------|---|
| Main             |                         | Date F             | Ranges          |   | References   |   |
| Client           |                         |                    | Manager         |   |              |   |
| Search           |                         | Q                  | Search          |   |              | Q |
| Worker           |                         |                    | Provider        |   |              |   |
| Search           |                         | Q                  | Search          |   |              | ٩ |
| Consultant       |                         |                    |                 |   |              |   |
| Search           |                         | Q                  |                 |   |              |   |
| Sent Status      | Paid Status             |                    | Exported Status |   | Perm Invoice |   |
| All 🗸 🗸          | No                      | ~                  | All             | ~ | All          | ~ |
| Credited Status  | Supplier Invoice Statu: | 5                  |                 |   |              |   |
| All 🗸 🗸          | All                     | ~                  |                 |   |              |   |
| Item PO Status   |                         | Has Purchase Order |                 |   |              |   |
| All              | ~                       | All                | ~               |   |              |   |
| Search Reset All |                         |                    |                 |   |              |   |
|                  |                         |                    |                 |   |              |   |
|                  |                         |                    |                 |   |              |   |

| lect  | Invoice Number        | Account Ref     | Ref       | Credited | PO Num  | Invoice Date   | Client 11        | Consolidated By | Consolidated Entity | Net      | Tax Code | Tax    | Gross    | Currency | Exchange Rate | Net (GBP)  | Primary R  |
|-------|-----------------------|-----------------|-----------|----------|---------|----------------|------------------|-----------------|---------------------|----------|----------|--------|----------|----------|---------------|------------|------------|
| 0     | 000000310             | DTMPUKLIM       | CLI1      |          | Various | 02/05/2017     | TMP (UK) Limited | client-manager  | Client1 Manager     | 3,170.40 | T1       | 634.08 | 3,804.48 | GBP      | 1             | 3,170.40   | PostFinanc |
| 0     | 000000311             | DTMPUKLIM       | CLI1      |          | Test PO | 03/05/2017     | TMP (UK) Limited | client-manager  | Client1 Manager     | 1,080.00 | T1       | 216.00 | 1,296.00 | GBP      | 1             | 1,080.00   | PostFinanc |
|       |                       |                 |           |          |         |                |                  |                 |                     | 4,250.40 |          | 850.08 | 5,100.48 |          |               | 4,250.40   |            |
|       | 12                    | ·               |           |          |         |                |                  |                 |                     |          |          |        |          |          |               |            | >          |
| ving  | 1 to 2 of 2 entries - | D rows selected |           |          |         |                |                  |                 |                     |          |          |        |          |          |               | Previous 1 | Next       |
| vlata | PO Download           | As Zin Prir     | nt Select | ed Ren   | ort Do  | mload Schedule | CSV              |                 |                     |          |          |        |          |          |               |            |            |

#### Viewing profile information

There are two types of profile information available as a manager. They are:

- Select Contractors from the Profiles menu, this provides details relating to all contractors who are assigned to you.
- Select Placements from the Profiles menu, this will provide you a list of all active placements that you are responsible for. You can obtain more information relating to the placement by clicking on the reference/name.

This will show all details such as the agency, worker, manager and consultant associated with the placement as well as any reference codes, start and finish dates, job descriptions and contract documents.

#### rsmuk.com

RSM UK Consulting LLP, RSM Corporate Finance LLP, RSM Restructuring Advisory LLP, RSM Risk Assurance Services LLP, RSM Tax and Advisory Services LLP, RSM UK Audit LLP, RSM Employer Services Limited and RSM UK Tax and Accounting Limited are not authorised under the Financial Services and Markets Act 2000 but we are able in certain circumstances to offer a limited range of investment services because we are members of the Institute of Chartered Accountants in England and Wales. We can provide these investment services if they are an incidental part of the professional services we have been engaged to provide. Baker Tilly Creditor Services LLP is authorised and regulated by the Financial Conduct Authority for credit-related regulated activities. RSM & Co (UK) Limited is authorised and regulated by the Financial Conduct Authority to conduct a range of investment business activities. Whilst every effort has been made to ensure accuracy, information contained in this communication may not be comprehensive and recipients should not act upon it without seeking professional advice.

The UK group of companies and LLPs trading as RSM is a member of the RSM network. RSM is the trading name used by the members of the RSM network. Each member of the RSM network is an independent accounting and consulting firm each of which practises in its own right. The RSM network is not itself a separate legal entity of any description in any jurisdiction. The RSM network is administered by RSM International Limited, a company registered in England and Wales (company number 4040598) whose registered office is at 11 Old Jewry, London EC2R 8DU. The brand and trademark RSM and other intellectual property rights used by members of the network are owned by RSM International Association, an association governed by article 60 et seq of the Civil Code of Switzerland whose seat is in Zug.